## **AmazonSmile – Sign-Up Instructions**

1. Go to <u>smile.amazon.com</u> and sign in with your existing Amazon.com account information.

| amazon smile                                                                                                    |                                            |
|----------------------------------------------------------------------------------------------------|--------------------------------------------|
| You shop. <b>Amazon gives.</b>                                                                                                    | Sign In                                    |
| <ul> <li>Amazon donates 0.5% of the price of your eligible AmazonSmile<br/>purchases to the charitable organization of your choice.</li> </ul> | Your email address or mobile phone number: |
| <ul> <li>AmazonSmile is the same Amazon you know. Same products, same prices, same service.</li> </ul>                                         | Your Amazon password:                      |
|                                                                                                    | Forgot your password?                      |
| <ul> <li>Support your charitable organization by starting your shopping at smile amazon com</li> </ul>                                         | Sign in using our secure server 💽          |
|                                                                                                    | New to Amazon? Create an account           |
| Questions? Learn more about AmazonSmile                                                                                                    |                                            |
| Not interested? Shop Amazon.com                                                                                                    |                                            |
| Represent a charitable organization? Visit org.amazon.com                                                                                      |                                            |

- 2. (Helpful Hint: You may also want to add a bookmark to smile.amazon.com to make it even easier to return and start your shopping at AmazonSmile.)
- 3. When you log in, Amazon will prompt you to select a charity to support. Use the search box to find the "Tioga County Council on the Arts"

| Or pick your own charitable organization: |        |  |  |  |
|-------------------------------------------|--------|--|--|--|
| Tioga County Council on the Arts          | Search |  |  |  |
|                                           |        |  |  |  |

4. Once you land of this page, click the "Select" button next to Tioga County Council on the Arts

| Your Account + Change Your Charity + Search Results                                                                                                    |          |                      |  |
|----------------------------------------------------------------------------------------------------|----------|----------------------|--|
| Choose from almost a million charities, schools, and other nonprofits. We will reach out to the organization you select to ensure it is ready to accept donations from Amazon. |          |                      |  |
| Tioga County Council on the Arts                                                                                                    |          | Search               |  |
| Showing 1-2 of 2 Results                                                                                                    |          | Sorted by: Relevance |  |
| Tioga County Council On The Arts<br>About *<br>Arts Council/Agency                                                                                                    | Owego NY | Select               |  |

5. Now, when you shop from AmazonSmile, 0.5% of your purchase price will be donated to TAC!